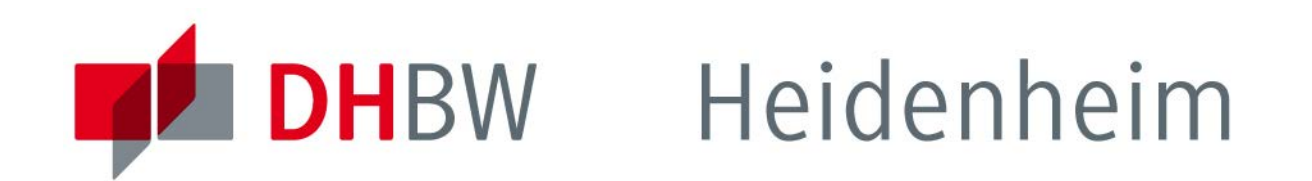

# **Online-Fernleihe**

Schritt für Schritt

www.heidenheim.dhbw.de

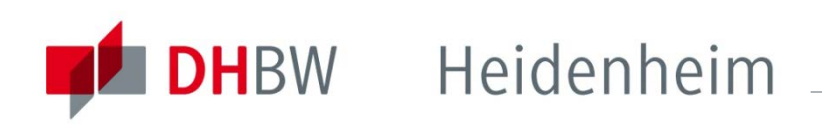

## Inhalt

-Was ist Fernleihe? -Bedingungen -Bestände anderer Bibliotheken -So geben sie eine Fernleihbestellung auf: Bücher/Medien Zeitschriften -Lieferzeit -Leihfrist -Fernleihgebühr -Nicht über Fernleihe bestellbar

-Kontaktdaten

| Seite        | 3  |
|--------------|----|
| Seite        | 4  |
| Seite        | 5  |
| <u>Seite</u> | 6  |
| <u>Seite</u> | 8  |
| <u>Seite</u> | 16 |
| Seite        | 29 |
| Seite        | 30 |
| Seite        | 31 |
| Seite        | 32 |
| Seite        | 34 |

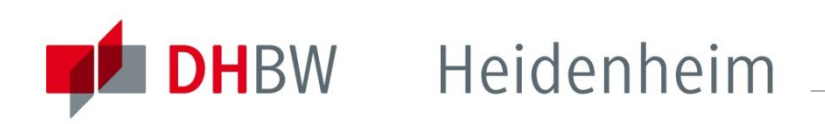

## Was ist Fernleihe?

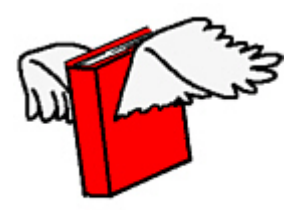

Medien, die in der Bibliothek der DHBW-Heidenheim nicht vorhanden sind, können über die Fernleihe von anderen Bibliotheken zur Ausleihe angefordert werden.

Sie können nicht nur Bücher über Fernleihe bestellen, sondern auch einzelne Artikel aus Zeitschriftenheften, die sie in der Regel als Kopie erhalten und auch behalten können. Teilweise erhalten sie auch CD-ROMs, DVDs,...

eBooks und eZeitschriften können nicht über Fernleihe bestellt werden.

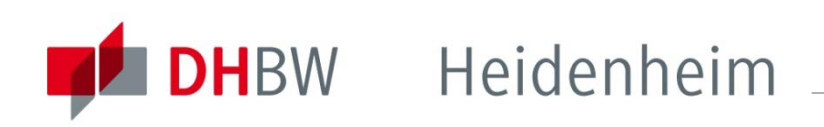

## Bedingungen

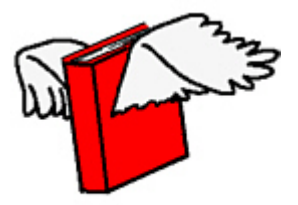

Die Medien werden von einer Bibliothek an die DHBW-Bibliothek geschickt und können dort abgeholt und auch wieder abgegeben werden. Das Weiterleiten der Medien per Post direkt an den Besteller ist nicht möglich. Manche Medien können auch nur in der Bibliothek eingesehen, gescannt oder kopiert, aber nicht mit nach Hause genommen werden.

Pro Fernleihbestellung fällt eine Bearbeitungsgebühr von 1,50 Euro an. Diese Gebühr wird auf jeden Fall erhoben, auch wenn das bestellte Medium nicht beschafft werden kann.

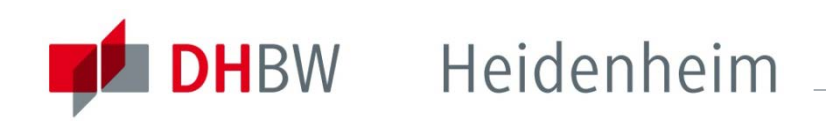

### Bestände anderer Bibliotheken

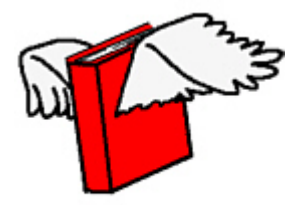

Bestände anderer Bibliotheken sind über sogenannte Verbundkataloge recherchierbar.

Der Katalog des Südwestdeutschen Bibliotheksverbundes (SWB) beispielsweise weist die Bestände wissenschaftlicher Bibliotheken der Bundesländer Baden-Württemberg, Saarland und Sachsen nach.

Fernleihbestellungen sind aus allen deutschen Verbundkatalogen möglich.

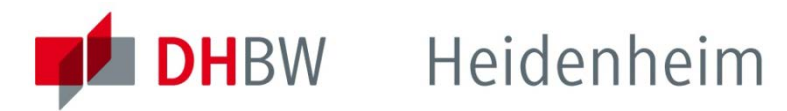

## So geben Sie eine Fernleihbestellung auf:

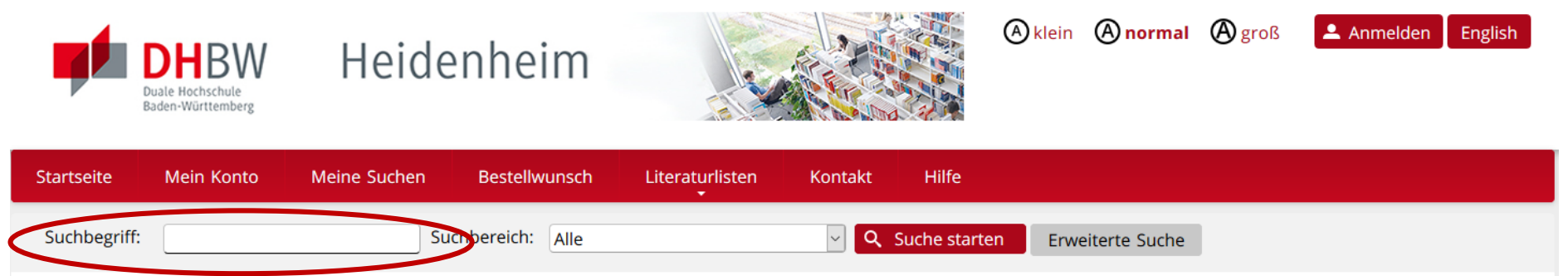

Bitte beachten: Über Allerheiligen bleibt die Bibliothek am Freitag, 01.11.2019 und Samstag 02.11.2019 geschlossen!

#### **Online-Katalog der DHBW Heidenheim**

Der Online-Katalog enthält den gedruckten Bibliotheksbestand, sowie die lizenzierten E-Books und E-Journals, deren Volltext im Campusnetz verfügbar ist.

Für die Nutzung der E-Medien außerhalb des Campusnetzes ist entweder eine Authentifizierung via Shibboleth auf der Plattform des jeweiligen Anbieters notwendig, oder bereits vor der Recherche die Anmeldung über VPN.

Für eine umfassendere Recherche steht auch das <u>Suchportal EDS</u> zur Verfügung. Zusätzlich zum Online-Katalog werden hier auch Inhalte aus zahlreichen Datenbanken sowie eBooks und eJournals (auf Titel-, Kapitel- und Artikelebene) im Volltext durchsucht.

Weitere Informationen zur Bibliothek, den Öffnungszeiten und zur Literatursuche gibt es auf der Bibliothekshomepage.

Gehen Sie zum Online-Katalog der DHBW Bibliothek Heidenheim.

Überprüfen sie, durch eine Recherche im Bibliothekskatalog, zunächst immer, ob das gewünschte Medium in unserem Bestand vorhanden ist.

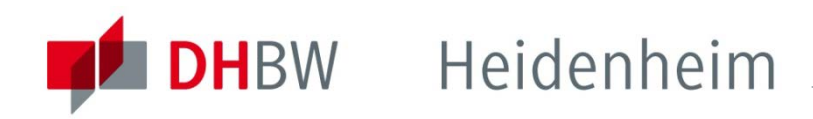

## So geben Sie eine Fernleihbestellung auf:

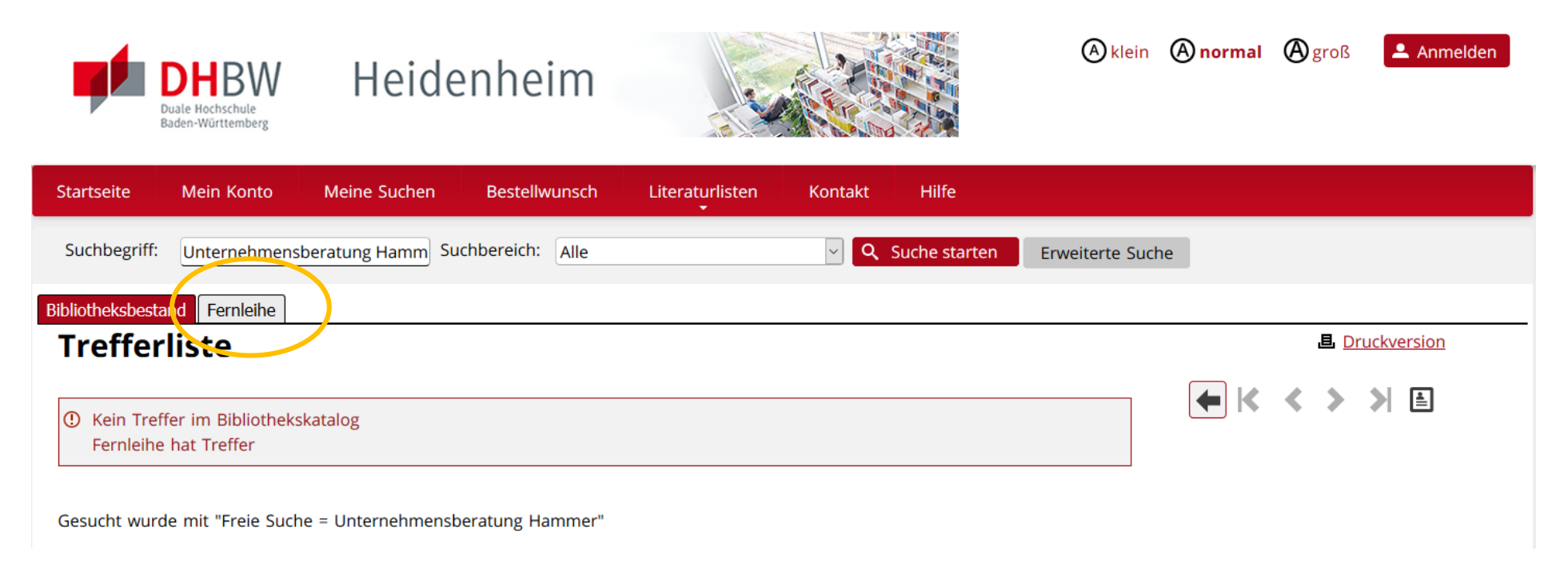

Wenn Sie keine Treffer erhalten haben wählen Sie oberhalb der Trefferliste "Fernleihe"

## So geben Sie eine Fernleihbestellung auf: Bücher / Medien

Sie erhalten teilweise Treffer des gleichen Titels aus verschiedenen Bibliotheksverbünden in Deutschland.

Hier finden sie auch den Link zum Bestand im jeweiligen Verbund (URL zur Quelle). Überprüfen Sie über diesen Link bitte immer die Bestellbarkeit eines Titels bevor Sie eine Fernleihbestellung aufgeben!

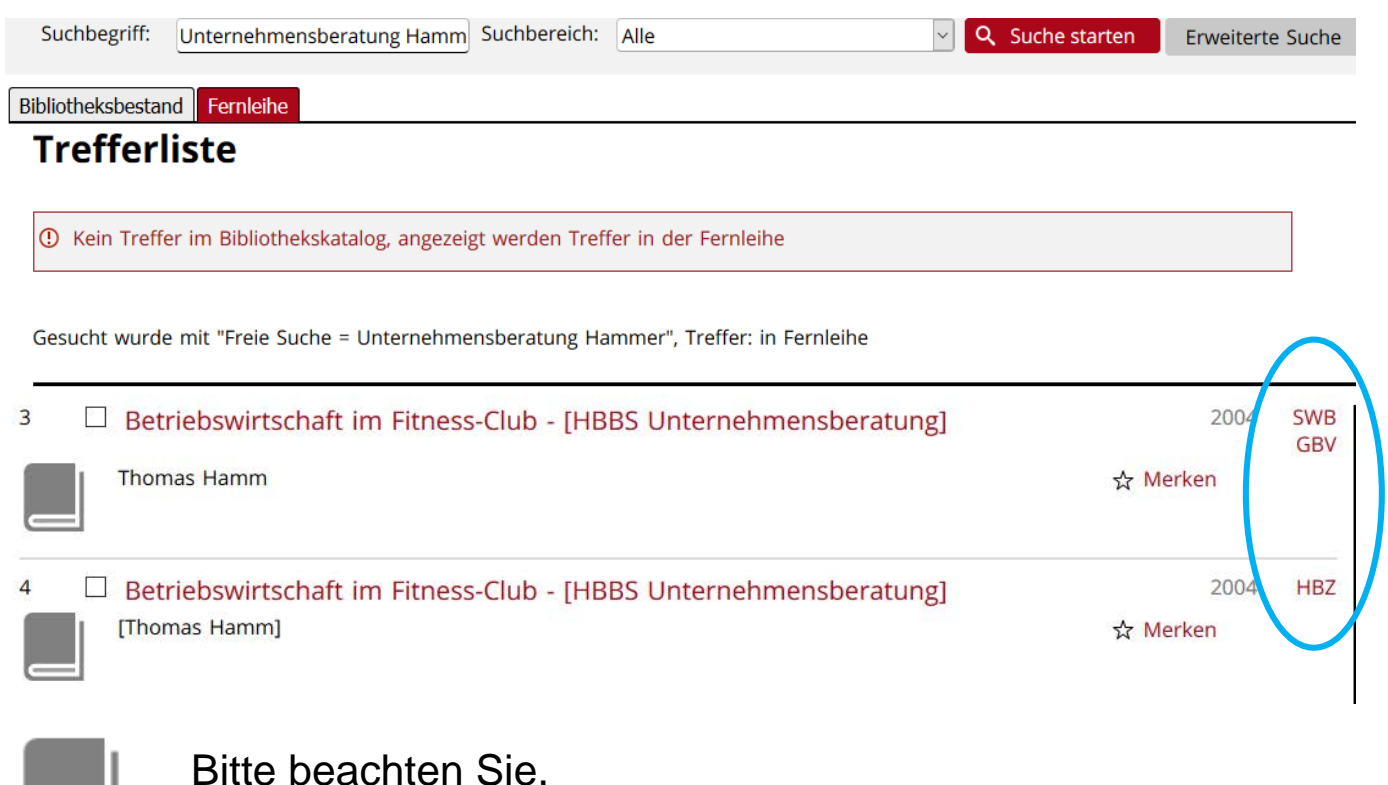

dass E-Books nicht über Fernleihe bestellt werden können!

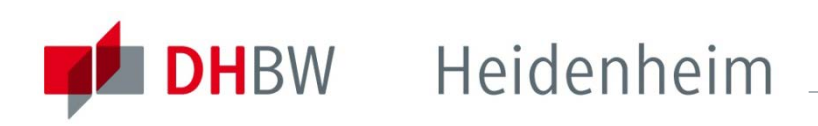

### So geben Sie eine Fernleihbestellung auf: Bücher / Medien

Klicken sie bei "Besitzende Bibliotheken" auf "Detailansicht" um die Angaben zur Bestellbarkeit zu erhalten.

|                            | Einfache Suche   Erweiterte Suche   Suchergebnis   Zwischenablage   Hilfe   🖂                                                                                                    |  |  |  |  |
|----------------------------|----------------------------------------------------------------------------------------------------|--|--|--|--|
| SWB-Online<br>Katalog      | suchen [und]       Image: PICA ProdNr. [PPN]       Image: Sortiert nach Relevanz       Image: PICA ProdNr. [PPN]         [b48895305       Suchen       Eingabe löschen         Image: Invit Zeitschriften/Serien/Datenbanken       Invit Online-Ressourcen       Unscharfe Suche                                                                                                    |  |  |  |  |
|                            | Suchgeschichte Kurzliste Vollanzeige Besitznachweis(e)                                                                                                    |  |  |  |  |
| Abmelden                   | 1 von 1                                                                                                    |  |  |  |  |
| Ergebnisanalyse            | /Felder \MARC21 \ISBD \Citavi, Referencemanager (RIS) \Endnote Tagged Format \BibTex-Format \RDF-Format \                                                                                                    |  |  |  |  |
| Speichern/<br>Druckansicht | PPN: 348895305 Content of the second second |  |  |  |  |
| Suche in BIBINFO           | Verfasser: <u>Spoun, Sascha</u> [1969-] <b>E QW</b><br>Erschienen: München : Pearson Studium, 2011<br>Umfang: 206 S. : Ill., graph. Darst. ; 24 cm<br>ISBN: 978-3-86894-048-0 ( kart. : EUR 19.95 (DE), EUR 20.60 (AT), sfr 33.50 (freier Pr.)); 3-86894-048-0                                                                                                    |  |  |  |  |
|                            | RVK-Notation: <u>AK 39540</u> mm → <u>Ähnliche Literatur</u> Sachgebiete:         DDC 300.711 ; DDC 330.0711           Sachgepe(n) DB (ab 2004) 300 ; 330           Sachgepe(n) DB (ab 2004) 300 ; 330                                                                                                    |  |  |  |  |
|                            | DNB-DDC <u>300</u> ; DNB-DDC <u>330</u> ; Hilfstafel DDC <u>T10711</u> ; ; Hilfstafel DDC <u>T10711</u><br>Schlagwortfolge: <u>*Sozialwissenschaftliches Studium</u> <b>X</b> ; <u>Wissenschaftliches Arbeiten</u> <b>X →</b> <u>Zum Register</u><br>*Wirtschaftswissenschaftliches Studium <b>X</b> ; <u>Wissenschaftliches Arbeiten</u> <b>X →</b> <u>Zum Register</u>                                                                                                    |  |  |  |  |
|                            | Mehr zum Titel: Inhaltsverzeichnis Cover Inhaltstext                                                                                                    |  |  |  |  |
|                            | 1 von 1                                                                                                    |  |  |  |  |
|                            | Besitzende Biblio neken Detailansicht                                                                                                    |  |  |  |  |
|                            | Freiburg, Bibliothek des Deutschen Caritasverbandes <frei 26=""></frei>                                                                                                    |  |  |  |  |
|                            | Freiburg, Pädagogische Hochschule Freiburg <frei 129=""></frei>                                                                                                    |  |  |  |  |
|                            | H Freiburg, Universitätsbibliothek Freiburg <25>                                                                                                    |  |  |  |  |

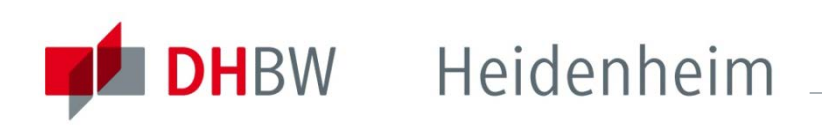

## So geben Sie eine Fernleihbestellung auf: Bücher / Medien

Gibt es das Buch nur in Bibliotheken, die Angaben wie "Keine Fernleihe", Erwerbungsdaten", oder "Präsenzbestand" machen, lässt dies darauf schließen, dass eine

Fernleihbestellung erfolglos wäre.

Bei Fragen wenden sie sich bitte an das Bibliothekspersonal.

| Besitzende Bibliot                               | theken Listenansicht                                                                                                    |
|--------------------------------------------------|----------------------------------------------------------------------------------------------------|
| Nachgewiesen in:<br>Entleihbarkeit:<br>Signatur: | <21> Tübingen, Universitätsbibliothek Tübingen<br>Wilhelmstr. 32, 72074 Tübingen, Tel.: (07071)29-72846<br>Ausleihbar ➡ Zeige Verfügbarkeit<br>51 A 9080 |
| Nachgewiesen in:                                 | <21/58> Tübingen, Universität Tübingen, Institut für Politikwissenschaft<br>Met and Sei 72074 Tübingen, Tel : (07071)227-76141                           |
| Entleihbarkeit:<br>Signatur:                     | Präsenzbestand<br>A X 120                                                                                                    |
| Nachgewiesen in:                                 | <21/85> Tübingen, Universität Tübingen, Institut für Soziologie<br>Wilhelmstr. 36 (Hegelbau), 72074 Tübingen, Tel.: (07071)29-72949                      |
| Entleihbarkeit:<br>Signatur:                     | Präsenzbestand<br>0.600.2011                                                                                                    |
| Nachgewiesen in:                                 | <25> Freiburg, Universitätsbibliothek Freiburg<br>Schwarzwaldstraße 20 und Repoputer, 10.15, 20102 haw, 20002 Steiburg, Tel., (0751)202, 2000.           |
| Entleihbarkeit:<br>Signatur:                     | Ausleihbar → Zeige Verfügbarkeit<br>SW 2011/1012                                                                                                    |
| Nachgewiesen in:                                 | <291> Saarbrücken, Saarländische Universitäts- und Landesbibliothek                                                                                      |
| Entleihbarkeit:<br>Signatur:                     | Keine Fernleihe Zeige Verfügbarkeit<br>82/AK 39540-8765                                                                                                  |

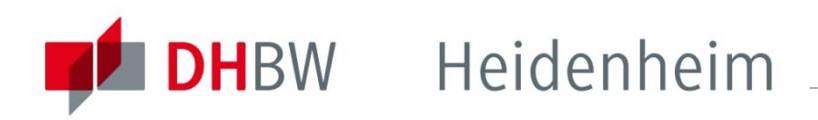

# So geben Sie eine Fernleihbestellung auf: **Bücher / Medien**

#### Vollanzeige

Interne Kommunikation und Unternehmensführung : Theorie und Praxis eines kommunikationszentrierten Managements / Ulrike Buchholz, Susanne Knorre

Gesucht wurde mit "Freie Suche = Unternehmensführung", Treffer 79 von 57011 in Fernleihe

Katalogangaben 🐺 Zur Fernleihbestellung [Buch] Medienart (i) Das Medium ist in Ihrer Biblio-Verfasser Buchholz, Ulrike thek nicht vorhanden. Knorre, Susanne Bitte benutzen Sie die Fernleihe. Titel Interne Kommunikation und Unternehmensführung : Theorie und Praxis eines kommunikationszentrierten Managements / Ulrike Buchholz, Susanne Knorre Merkliste Veröffentlichung Wiesbaden : Springer Gabler, [2019] ⑦ Merkliste befüllen/leeren © 2019 ☆ Merkliste Umfang / Format XVI, 269 Seiten : Diagramme Anmerkungen Auf dem Umschlag: eBook inside. Weitere Infos Erscheint auch als Online-Ausgabe 9783658234324 • () (ISBN) Sprache Deutsch ISBN 978-3-658-23431-7 > (5) Ulrike Buchhu Schlagwortfolge Unternehmen ; Management ; Innerbetriebliche Kommunikation Quelle SWB (DE-576) Interne Kommunikation und Unternehmensführund

Haben Sie einen Titel überprüft, gelangen Sie in der Titelansicht (Vollanzeige) über den Button "zur Fernleihbestellung" auf der rechten Seite zum Bestellformular.

Druckversion

← K < > > > i

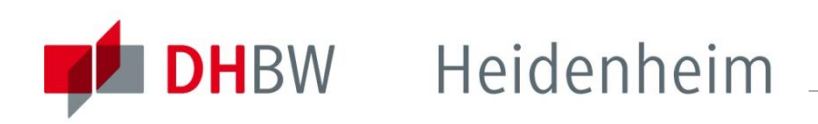

# So geben Sie eine Fernleihbestellung auf: **Bücher / Medien**

| Startseite                    | Mein Konto                                                                                                    | Meine Suchen        | Bestellwunsch      | Literaturlisten    | Kontakt       | Hilfe                                                        |  |
|-------------------------------|----------------------------------------------------------------------------------------------------|---------------------|--------------------|--------------------|---------------|--------------------------------------------------------------|--|
| Anmel                         | Anmelden                                                                                                    |                     |                    |                    |               |                                                              |  |
| <ol> <li>Hier könr</li> </ol> | nen Sie sich an ihi                                                                                                    | rem Bibliothekskont | o anmelden und Ver | längerungen, Vorme | rkungen und F | ernleihbestellungen durchführen, sowie Merklisten speichern. |  |
| Ausweisn<br>Standard          | Ausweisnummer: siehe Rückseite des Studierenden-, bzw. Bibliotheksausweises unter dem Barcode<br>Standardpasswort: : Geburtsdatum im Format <b>TT.MM.JJJJ</b> , kann nach Anmeldung verändert werden |                     |                    |                    |               |                                                              |  |
| Angaben zur                   | Identifizierung                                                                                                    |                     |                    |                    |               |                                                              |  |
| Ausweisnum<br>Passwort        | mer                                                                                                    |                     |                    |                    |               |                                                              |  |
| Anmeldun                      | g abschicken 🛞                                                                                                    | Abbrechen           |                    |                    |               |                                                              |  |

Passwort vergessen?

Anmelden müssen sie sich mit ihrer Ausweisnummer (siehe Rückseite Studentenausweis unter dem Barcode) und ihrem Geburtsdatum als Passwort (TT.MM.JJJJ), sofern sie dieses noch nicht geändert haben.

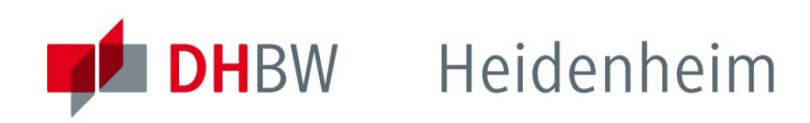

## So geben Sie eine Fernleihbestellung auf:

### Bücher / Medien

Die bibliographischen Angaben des gewünschten Titels werden automatisch übernommen.

Die Felder Autor, Titel, Seite von bis müssen **nur** bei der Bestellung von Zeitschriften-, oder Buchaufsätzen ausgefüllt werden. Nur diese bekommen sie als Kopie, **keine** ganzen Bücher.

Wählen sie ihre gewünschte Bibliothek als Ausgabeort und schicken sie die Bestellung ab. Warten sie die Bestellbestätigung ab. Durch jeden Klick auf "Bestellen" wird eine gebührenpflichtige Bestellung ausgelöst.

Die Fernleihgebühr wird automatisch auf ihr Bibliothekskonto verbucht.

#### Fernleihbestellung

Bitte beachten Sie, dass für jede aufgegebene Bestellung eine Gebühr von 1,50 EUR erhoben wird.

Bestelldaten:

| Kaduk, Stefan ; Osmetz, Dirk ; Wüthrich, Hans A. ; Hammer, Dominik                                                                                                |
|----------------------------------------------------------------------------------------------------|
| Musterbrecher : die Kunst, das Spiel zu drehen / Stefan Kaduk / Dirk Osmetz / Hans A. Wüthrich / Dominik Hammer 5. Auflage Hamburg : Murmann Publishers, 2017 263 |
| Seiten : Illustrationen.                                                                                                    |
| ISBN 978-3-8677-4267-2 🕥                                                                                                    |

#### Wenn KOPIE gewünscht: Angaben zum Aufsatz/Teil des Buches

| Autor                  |  |
|------------------------|--|
| Titel                  |  |
| Seite von - bis        |  |
| Angaben zur Bestellung |  |
| Bemerkungen            |  |

| Bemerkungen      |                                                        |   |
|------------------|--------------------------------------------------------|---|
|                  | Ersatzweise andere Auflage/Ausgabe liefern             |   |
|                  | Ersatzweise Übersetzung liefern                        |   |
|                  | Kopie, falls Original nicht lieferbar                  |   |
|                  | Falls zusätzliche Kosten anfallen, einverstanden bis € |   |
|                  | Falls nicht erledigt, Rückmeldung bis (TT.MM.JJJJ)     |   |
| Ausgabeort       |                                                        | ~ |
| Name             |                                                        |   |
| Bitte bestätigen |                                                        |   |

Ich bestätige, dass ich die bestellte Vervielfältigung nicht zu kommerziellen Zwecken nutzen werde.

👾 Kostenpflichtig bestellen 🛞 Abbrechen

## So geben Sie eine Fernleihbestellung auf:

## Zeitschriften

Bevor sie einen Zeitschriftenaufsatz per Fernleihe bestellen, prüfen sie bitte im Bibliothekskatalog, ob die Zeitschrift gedruckt oder elektronisch vorhanden ist.

Sie können dazu die "erweiterte Suche" nutzen, den Titel der Zeitschrift eingeben und bei "Medientyp" auf Zeitschrift einschränken.

## Startseite Mein Konto Meine Suchen Bestellwunsch Literaturlisten Kontakt Hilfe

#### **Erweiterte Suche**

| Suchbereich: Alle     |                    | Suche starten                    | Suche wiederholen | 👕 Suche leeren |  |
|-----------------------|--------------------|----------------------------------|-------------------|----------------|--|
| Tite                  | lwort 🗸            | Harvard Business Review          | v                 | Register       |  |
| UND V Auto            | or (Person) 🗸 🗸    |                                  |                   | Register       |  |
|                       | N, ISBN, SWB-Nr. 🗸 |                                  |                   | Register       |  |
| UND v Schl            | agwort 🗸           |                                  |                   | Register       |  |
| Med                   | ientyp             | Zeitschrift                      |                   | ~              |  |
| Spra                  | che                | Aufsatz                          |                   |                |  |
| Einengende Suchaspekt | te                 | Datenträger<br>E-Book            |                   |                |  |
| Verlag                |                    | E-Journal<br>E-Video             |                   |                |  |
| Erscheinungsort       |                    | Elektronische Ressource<br>Filme |                   |                |  |
| Jahr präzis           | Jahr vo            | Hochschulschrift<br>Tonträger    |                   |                |  |
| Bandnummer            | Heftnu             | Jmmer                            | Auflage           |                |  |

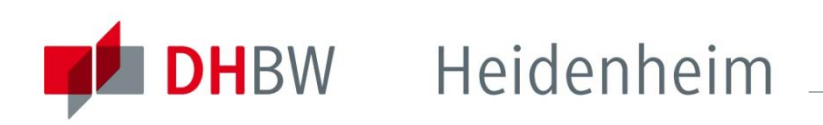

Bei diesem Beispiel finden sie sowohl einen Eintrag

für die

elektronische , als auch für die

gedruckte Version der Zeitschrift.

Klicken sie einen Treffer an, um auf die Vollanzeige zu gelangen.

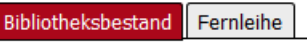

Trefferliste

Gesucht wurde mit "Titelwort= Harvard Business Review; Medienart= Zeitschrift", Treffer: 2 in Bibliotheksbestand

| 1       (a) Harvard business review : HBR         Harvard Business School Publ. Corp.      | 1922<br>BZ 24 |  |
|--------------------------------------------------------------------------------------------|---------------|--|
|                                                                                            | ☆ Merken      |  |
| 2 G Harvard business review : HBR<br>Harvard Business School Harvard Business School Publ. | 1922          |  |
| ⇒ Zum<br>Volltext                                                                          | ☆ Merken      |  |

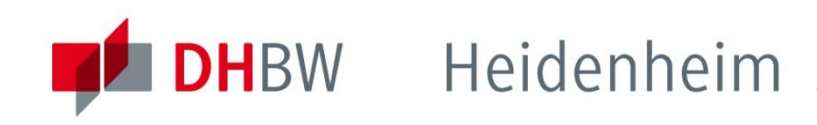

## So geben Sie eine Fernleihbestellung auf:

### Vollanzeige Harvard business review : HBR / Harvard Business School

Gesucht wurde mit "Titelwort= Harvard Business Review; Medienart= Zeitschrift", Treffer 2 von 2 in Bibliotheksbestand

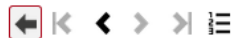

gelangen sie zur Zeitschrift und können die einzelnen Hefte und Artikel einsehen. Katalogangaben Medienart Art/Inhalt Titel

Allerdings beschränken sich die Lizenzen teilweise auf einzelne Jahrgänge bzw. können die aktuellen Hefte erst mit Verzögerung eingesehen werden. Informationen dazu finden sie bei der Elektronischen Zeitschriftenbibliothek (EZB) auf die sie über den Link http://www.bibliothek.uniregensburg.de... zugreifen können.

Zeitschriften

Über den Link bei Volltext

| Katalogangaben   |                                                                                               |                                                             |                                     |
|------------------|-----------------------------------------------------------------------------------------------|-------------------------------------------------------------|-------------------------------------|
|                  | <u>Zitierlink</u>                                                                             |                                                             | Bitte klicken Sie für den Volltext- |
| Medienart        | 🔡 [E-Journal]                                                                                 |                                                             | Zugriff auf den Link                |
| Art/Inhalt       | Zeitschrift                                                                                   |                                                             | Merkliste                           |
| Titel            | Harvard business review : HBR / Harvard Business School                                       |                                                             | Ø Merkliste befüllen/leeren         |
| Kurztitel        | Harv Bus Rev                                                                                  |                                                             | ☆ Merkliste                         |
| Körperschaft     | <ul> <li>Harvard Graduate School of Business Administration [Heraus</li> </ul>                | gebendes Organ]                                             | 24                                  |
| Veröffentlichung | Boston, Mass. : Harvard Business School Publ., 1922-                                          |                                                             | Weitere Infos                       |
| Umfang / Format  | Online-Ressource                                                                              |                                                             | 🛆 Exportieren                       |
| Verlauf          | 1.1922 -                                                                                      |                                                             |                                     |
| Anmerkungen      | Erscheint monatlich<br>Gesehen am 08.08.2019                                                  |                                                             |                                     |
| Sprache          | Englisch                                                                                      |                                                             |                                     |
| Land             | USA                                                                                           |                                                             |                                     |
| Nummer           | 0017-8012 (ISSN der Sekundärausgabe)<br>2066391-2 (ID-Nr. ZDB)<br>340879572 (SWB-Katalog Nr.) |                                                             |                                     |
| Weitere Ausgabe  | Erscheint auch als Druck-Ausgabe: Harvard business review :                                   | HBR                                                         |                                     |
| Hinweis auf      | Index ab 2006: Harvard business review / Reader's guide                                       |                                                             |                                     |
| Schlagwortfolge  | Management ; Zeitschrift                                                                      |                                                             |                                     |
| Begleitmaterial  | <ul> <li>Harvard business review. Reader's guide</li> </ul>                                   |                                                             |                                     |
| Volltext         | https://hbr.org/magazine                                                                      |                                                             |                                     |
|                  |                                                                                               |                                                             |                                     |
| Zugang           |                                                                                               | URL                                                         |                                     |
| EZB              |                                                                                               | http://www.bibliothek.uni-regensbur                         | g.de/ezeit/?2066391&bibid=BAH       |
| Read me          |                                                                                               | http://ezb.ur.de/ReadMe?bibid=BAHa<br>lang=de⟨=de#ebsco_bsh | &owner=BWKEB&anchor=ebsco_bsh&      |
| Volltext         |                                                                                               | https://www.redi-bw.de/db/ebsco.ph                          | p?db=bsh&jid=HBR&scope=site         |

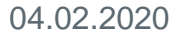

# So geben Sie eine Fernleihbestellung auf: Zeitschriften

Die EZB-Ampel zeigt ihnen die Zugänglichkeit der Zeitschrift an.

| Die Volltext | e der Zeitschriften sind                                                                           |
|--------------|----------------------------------------------------------------------------------------------------|
|              | frei zugänglich                                                                                    |
|              | für Angehörige der DHBW<br>Heidenheim freigeschaltet<br>(im Netz der Hochschule<br>oder mit Login) |
| 000          | nur für einen Teil der<br>erschienenen Jahrgänge<br>zugänglich                                     |
| ☑ 000        | nicht zugänglich                                                                                   |

Durch einen Klick auf die Zeitschrift erhalten sie weitere Informationen

| n | EZ3                                    | Elektronische<br>Zeitschriftenbibliothek                                                       |
|---|----------------------------------------|------------------------------------------------------------------------------------------------|
|   | Elektronische<br>Zeitschriftenbilothek | Duale Hochschule Baden-Württemberg Heidenheim Bibliothek                                       |
|   | Administration                         |                                                                                                |
|   | Zeitschriften                          | Zeitschrift Erweiterte Suche                                                                   |
|   | Zeitschriftensuche                     |                                                                                                |
|   | Liste nach Fachgebiet                  |                                                                                                |
|   | Liste nach Alphabet                    | Suchresultate                                                                                  |
|   | Liste neuer EZB-Titel                  | Sie suchten nach: (Titelworte = 'harvard business review') in allen Zeitschriften<br>4 Treffer |
|   |                                        | Suche verfeinern                                                                               |
|   | Bibliothek                             | Exakte Treffer                                                                                 |
|   | Ansprechpartner                        |                                                                                                |
|   | Zeitschrift vorschlagen                | Zugang Titel                                                                                   |
|   | Bibliothek auswählen                   | OOO Harvard Business Review (HBR)                                                              |
|   | Information & Convice                  | OOO Harvard Business Review: HBR (via EBSCO Host)                                              |

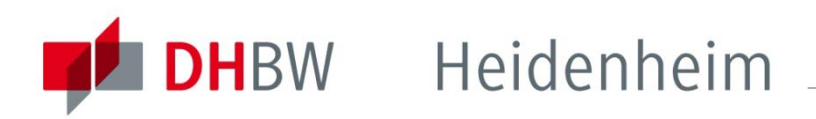

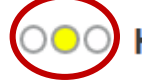

Harvard Business Review: HBR (via EBSCO Host)

| Online-Verfügbarkeit: Volltextzugriff |                                                                                                    |  |  |
|---------------------------------------|----------------------------------------------------------------------------------------------------|--|--|
| COO Zu den Volltex                    | ten: Business Source Elite: 1985-01-01 - : (1985) - <mark>i</mark>                                                                                                    |  |  |
| bereitgestellt von:                   | Duale Hochschule Baden-Württemberg Heidenheim Bibliothek<br>Die Volltexte sind für Angehörige der DHBW Heidenheim freigeschaltet (im Netz der Hochschule oder mit Login)   Nutzungsbedingungen |  |  |

Volltexte auch gedruckt vorhanden?

#### **Beispiel:**

Die Zeitschrift "Harvard Business Review ist von der DHBW Heidenheim lizenziert

Abrufbar über die Datenbank "Business Source Elite".

Die Zeitschriftenhefte werden seit 01.01.1985 nachgewiesen. (Der Link führt zur Datenbank, dort können sie die einzelnen Hefte einsehen.)

Hierüber kann geprüft werden ob es die Zeitschrift auch gedruckt in der Bibliothek gibt.

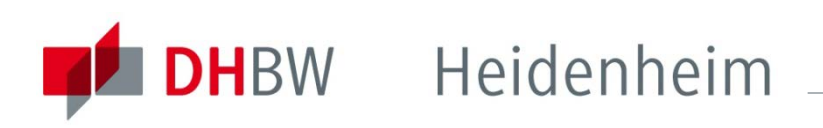

Wenn sie festgestellt haben, dass die DHBW Bibliothek weder gedruckt noch online Zugriff auf den gewünschten Artikel bietet können sie eine Fernleihbestellung aufgeben.

Wählen sie dazu im Menü "Fernleihe" den Button "Zeitschriften" aus.

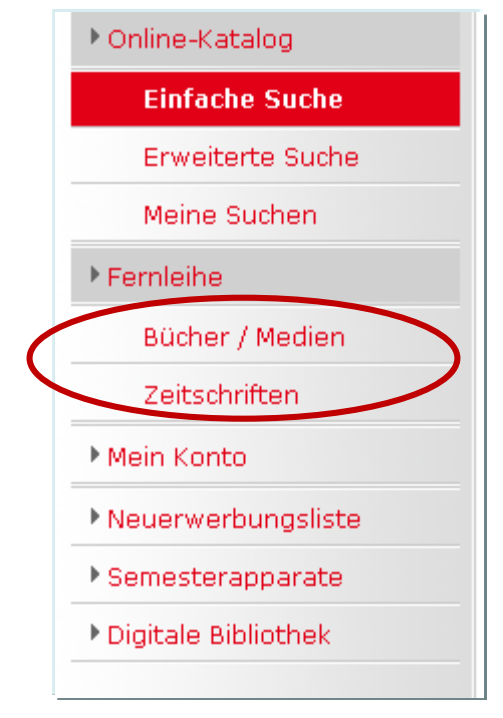

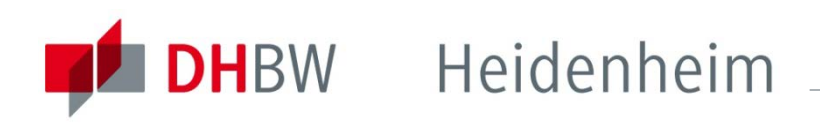

Um einen Aufsatz aus einem Zeitschriftenheft zu bestellen, müssen sie zuerst nach dem Titel der Zeitschrift in der der Aufsatz erschienen ist recherchieren.

#### Fernleihportal: Suche - Zeitschriften

Online-Katalog > Suche - Zeitschriften

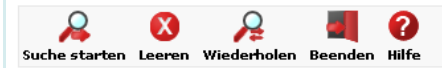

Für eine Fernleihbestellung müssen Sie zuerst nach dem gewünschten Zeitschriftentitel suchen. In dieser Datenbank können Sie nicht nach Artikeln suchen.

|           | Hier suchen Sie in                                       |              |   |        |      |               |   |
|-----------|----------------------------------------------------------|--------------|---|--------|------|---------------|---|
|           | <ul> <li>der überregionalen Zeitschriftendate</li> </ul> | enbank (ZDB) |   |        |      |               |   |
| Such      | e nach Zeitschriften                                     |              |   |        |      |               |   |
| Zeits     | schriftentitel                                           |              |   |        |      |               |   |
|           |                                                          | Stichwort    | ۲ | Anfang | 0    | Exakter Titel | 0 |
| ISSN      | J                                                        |              |   | C      | ODEN |               |   |
| ZDB       | Identifikationsnummer                                    |              |   |        |      |               |   |
| Verla     | ag                                                       |              |   |        |      |               |   |
| Fach      | igruppe                                                  |              |   |        |      |               | ~ |
|           |                                                          |              |   |        |      |               |   |
| 2         | 8 🔎 🖉 🖉                                                  |              |   |        |      |               |   |
| Suche sta | arten Leeren Wiederholen Beenden Hilfe                   |              |   |        |      |               |   |

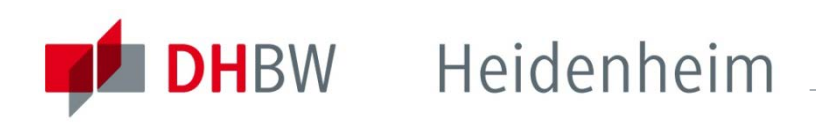

Klicken sie in der Trefferliste die gewünschte Zeitschrift an, so dass sie in die Vollanzeige gelangen.

Bitte beachten Sie, dass Artikel aus eZeitschriften nicht über Fernleihe bestellt werden können!

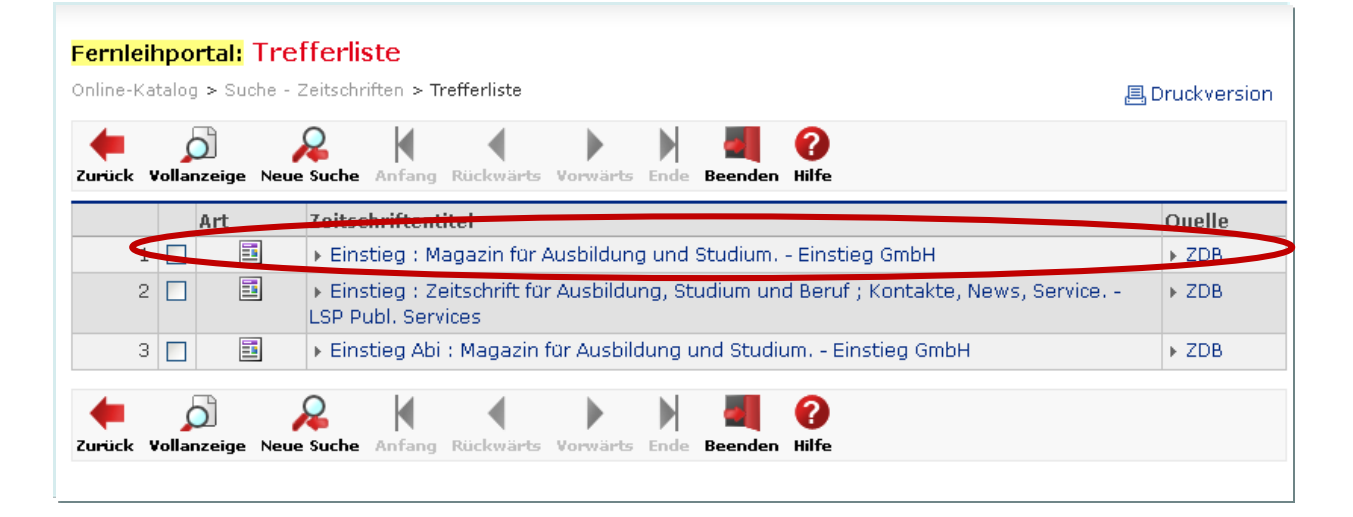

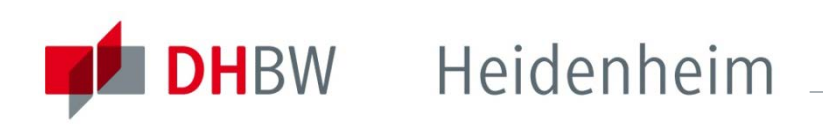

Fernleibnortal, Vollanzeige

Über den Link "URL zur Quelle" gelangen sie in die Zeitschriftendatenbank (ZDB). Dort sollten sie prüfen, ob ihr Fernleihwunsch erfüllbar ist.

| Zurück Trefferliste Neue Su | iche Anfang Rückwärts Vorwärts Ende Beenden Hilfe |  |
|-----------------------------|---------------------------------------------------|--|
| Katalogangaben              |                                                   |  |
| Medienart                   | 🗉 [Zeitschrift]                                   |  |
| Titel                       | Einstieg : Magazin für Ausbildung und Studium     |  |
| erschienen                  | Köln : Einstieg GmbH                              |  |
| Umfang / Seiten             | 30 cm                                             |  |
| Erscheinungsverlauf         | 17.2012 -                                         |  |
| Anmerkung                   | Ersch. 4x jährl.<br>2102825-4 Vorg>‡Einstieg Abi  |  |
| Sprache                     | Deutsch                                           |  |
| Land                        | Deutschland                                       |  |
| Nummer                      | 5,3 (073)<br>2651288-9 (ID-Nr. ZDB)               |  |
| Schlagwörter                | Berufswahl,<br>Zeitschrift                        |  |
|                             | Studienfachwahl,                                  |  |
| URL zur Quelle              | ZDB = Zeitschriftendatenbank der DNB              |  |

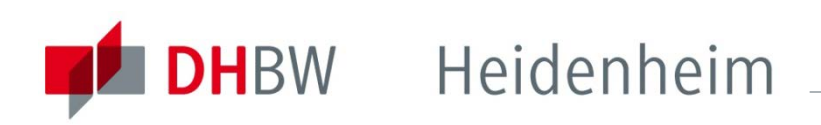

In der ZDB können sie sich durch einen Klick auf "Besitznachweise" und "alle" (bei "Detaillierte Ansicht") anzeigen lassen, wo die Zeitschrift vorhanden ist.

Bei "Bestand" können sie sehen, in welchem Erscheinungszeitraum die Bibliotheken die Zeitschrift haben und überprüfen, ob der von Ihnen gewünschte Artikel in diesem Zeitraum erschienen ist. (Wenn bei Bestand nach dem Bindestrich kein Endjahrgang eingetragen ist, handelt es sich um ein immer noch laufendes Abo.

| nis   Erweiterte Suche   Zwischenablage   Hilfe   Kontakt   Impressum @1998-201                                                                                                    | 3 OCI                                                                                                    |  |  |  |
|----------------------------------------------------------------------------------------------------|----------------------------------------------------------------------------------------------------|--|--|--|
| tichwort (allgemein) [STW] 	✔ I sortiert nach Erscheinungsjahr ✔<br>suchen                                                                                                    |                                                                                                    |  |  |  |
| Kurzlist Besitznachweise Beldaten Suchgeschichte                                                                                                    |                                                                                                    |  |  |  |
| DB-ID) 1087878-6                                                                                                    |                                                                                                    |  |  |  |
| an & regional development studies : journal of the Applied Regional Science Conference / publ. in association with Tokyo University and Sh<br>· Economic Research Carlton South, Vic. : Blackwell 1.1989 - | owa                                                                                                    |  |  |  |
| Bibliothe en Detaillierte Ansicht alle   bine Anzeigeoptionen: alle Regionen                                                                                                    |                                                                                                    |  |  |  |
| Sie können die Besitznachweise nach einem bestimmten Jahrgang durchsuchen. Geben Sie dazu eine vierstellige Jahreszahl ein:                                                                                |                                                                                                    |  |  |  |
| NIE <89> Hannover TIB/VB<br>ZP 1419 [Haus2]<br>3.1991 - 10.1998 [Mit 10.1998.2 abbestellt]                                                                                                    |                                                                                                    |  |  |  |
|                                                                                                    |                                                                                                    |  |  |  |
| -<br>HAM <206> Kiel ZBW<br>YY 13637<br>K:<br>1.1989 -                                                                                                    |                                                                                                    |  |  |  |
| Ja                                                                                                    |                                                                                                    |  |  |  |
| BAY <703> Bayreuth UB<br>50 / Standortsignatur: 50/MN 6076<br>1.1989 - 10.1998. Dapach abbestellt<br>ja, nur Kopie                                                                                         |                                                                                                    |  |  |  |
|                                                                                                    | Image: Enweiterte souche i zwischenablage i hine       internation in provide in provide in provide in provide in provide in provide in the provide in the provide in the provide in the provide in the provide in the provide in the provide in the provide in the provide in the provide in the provide in the provide in the provide in the provide in the provide in the provide international development studies : journal of the Applied Regional Science Conference / publ. in association with Tokyo University and Sh Economic Research Carlton South, Vic. : Blackwell 1.1989 -         Bibliothaten       Detaillierte Ansicht alle i ine       Anzeigeoptionen: alle Regionen         znachweise nach einem bestimmten Jahrgang durchsuchen. Geben Sie dazu eine vierstellige Jahreszahl ein:         MTANSICHT (sortiert nach Teilnehmerbereichen)******         NIE <2005 Kiel ZBW         YY 13637         ja         BAY <7055 Bayreuth UB         S0 / Standortsignatur: S0/WN 6076         11989 - I.1998         BAY <7055 Bayreuth UB         S0 / Standortsignatur: S0/WN 6076         11989 - ja |  |  |  |

# So geben Sie eine Fernleihbestellung auf: Zeitschriften

Wenn sie eine Fernleihbestellung aufgeben wollen, gehen sie zurück in die Vollanzeige des Bibliothekskataloges und klicken auf "zur Fernleihbestellung".

| Fernleihportal: Vollan<br>Online-Katalog > Suche - Zeit | I <mark>Zeige</mark><br>Ischriften > Trefferliste > Vollanzeige | ersion                                                                |
|---------------------------------------------------------|-----------------------------------------------------------------|-----------------------------------------------------------------------|
| Zurück Trefferliste Neue Su                             | che Anfang Rückwärts Vorwärts Ende Beenden Hilfe                | Gesucht wurde mit:<br>(Titel="einstieg studium").<br>Treffer: 1 von 3 |
| Katalogangaben                                          |                                                                 |                                                                       |
| Medienart                                               | [Zeitschrift]                                                   | Wie es weiter geht                                                    |
| Titel                                                   | Einstieg : Magazin für Ausbildung und Studium                   | zur Eernleibhestellung                                                |
| erschienen                                              | Köln : Einstieg GmbH                                            | zur Fernieinbesteilung                                                |
| Umfang / Seiten                                         | 30 cm                                                           |                                                                       |
| Erscheinungsverlauf                                     | 17.2012 -                                                       |                                                                       |
| Anmerkung                                               | Ersch. 4x jahrl.<br>2102825-4 Vorg>‡Einstieg Abi                |                                                                       |
| Sprache                                                 | Deutsch                                                         |                                                                       |
| Land                                                    | Deutschland                                                     |                                                                       |
| Nummer                                                  | 5,3 (073)<br>2651288-9 (ID-Nr. ZDB)                             |                                                                       |
| Schlagwörter                                            | Berufswahl,<br>Zeitschrift<br>Studienfachwahl,                  |                                                                       |
| URL zur Quelle                                          | ZDB = Zeitschriftendatenbank der DNB                            |                                                                       |
| Zurück Trefferliste Neue Su                             | che Anfang Rückwärts Vorwärts Ende Beenden Hilfe                |                                                                       |
| a S tec  angewandte Systemt                             | echnik GmbH - <u>Barrierefreie Bibliothekssoftware - OPAC</u>   | <u>Seitenanfang</u>                                                   |

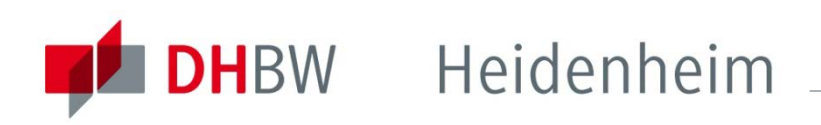

Anmelden müssen sie sich mit ihrer Ausweisnummer (siehe Rückseite Studentenausweis unter dem Barcode) und ihrem Geburtsdatum als Passwort (TT.MM.JJJJ), sofern sie dieses noch nicht geändert haben.

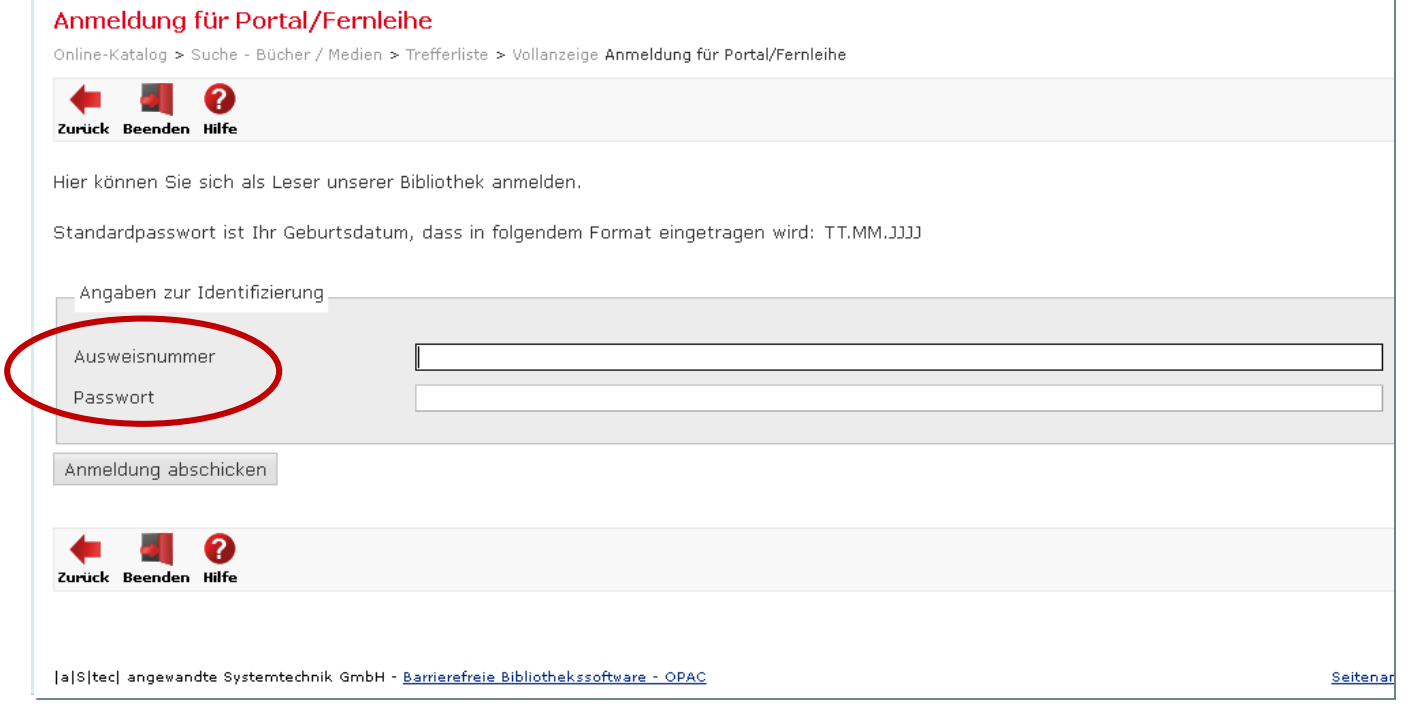

### So geben Sie eine Fernleihbestellung auf: Zeitschriften

Die bibliographischen Angaben der Zeitschrift werden automatisch übernommen.

Tragen sie Jahr und Heftnummer ein, in dem der Artikel erschienen ist, sowie Autor, Titel, Seitenzahlen.

Wählen sie "Bibliothek" oder "Zweigbibliothek" als Ausgabeort und schicken sie die Bestellung ab. Warten sie die Bestellbestätigung ab. Durch jeden Klick auf "Bestellen" wird eine gebührenpflichtigee Bestellung ausgelöst.

Die Fernleihgebühr wird auf ihr Bibliothekskonto verbucht.

| Fernleihbestellung  |                                                                            |                                                                      |   |  |  |  |
|---------------------|----------------------------------------------------------------------------|----------------------------------------------------------------------|---|--|--|--|
| Online-K            | Online-Katalog > Suche - Zeitschriften > Trefferliste > Fernleihbestellung |                                                                      |   |  |  |  |
| ter i ck            |                                                                            |                                                                      |   |  |  |  |
| Bitte               | e beachten Sie, dass für iede a                                            | ufaeaebene Bestelluna <b>eine Gebühr von 1.50 EUR</b> erhoben wird.  |   |  |  |  |
|                     |                                                                            |                                                                      | 1 |  |  |  |
| Einst               | tieg : Magazin für Ausbildung u                                            | nd Studium Köln : Einstieg GmbH 30 cm Erscheinungsverlauf: 17.2012 - | [ |  |  |  |
|                     |                                                                            |                                                                      |   |  |  |  |
|                     |                                                                            |                                                                      | F |  |  |  |
|                     | Band                                                                       | Jahr Heft                                                            |   |  |  |  |
| Wenr                | n KOPIE gewünscht: Angaben :                                               | zum Aufsatz                                                          | 1 |  |  |  |
|                     |                                                                            |                                                                      |   |  |  |  |
| Auto                | l"                                                                         |                                                                      |   |  |  |  |
| litei               |                                                                            |                                                                      |   |  |  |  |
| Seite               | e von - bis                                                                |                                                                      |   |  |  |  |
| Anga                | aben zur Bestellung                                                        |                                                                      |   |  |  |  |
|                     | -                                                                          |                                                                      |   |  |  |  |
| Beme                | erkungen                                                                   |                                                                      |   |  |  |  |
|                     |                                                                            | Ersatzweise andere Auflage/Ausgabe liefern                           |   |  |  |  |
|                     |                                                                            | Ersatzweise Übersetzung liefern                                      |   |  |  |  |
|                     |                                                                            | Kopie, falls Original nicht lieferbar                                |   |  |  |  |
|                     | Falls zusätzliche Kosten anfallen, einverstanden bis ${f \in}$             |                                                                      |   |  |  |  |
|                     |                                                                            | Falls nicht erledigt, Rückmeldung bis (TT.MM.JJJJ)                   |   |  |  |  |
| Ausg                | gabeort                                                                    | v                                                                    |   |  |  |  |
| Nam                 | e                                                                          | Bibliothek                                                           |   |  |  |  |
| Deat "              | lan Abbarahan                                                              |                                                                      | 1 |  |  |  |
| Bestellen Abbrechen |                                                                            |                                                                      |   |  |  |  |
|                     |                                                                            |                                                                      | 4 |  |  |  |

## Lieferzeit

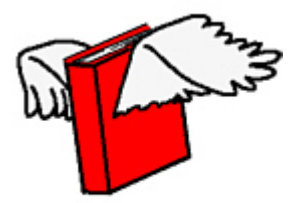

Die Lieferzeit für Fernleihbestellungen beträgt im Normalfall 1-2 Wochen. In einigen Ausnahmefällen kann es jedoch länger dauern, bis Sie das gewünschte Medium erhalten.

Wenn das bestellte Medium in der DHBW-Bibliothek eingetroffen ist, erhalten Sie von uns eine Benachrichtigungsmail. Die Medien müssen direkt bei uns abgeholt und auch wieder abgegeben werden.

## Leihfrist

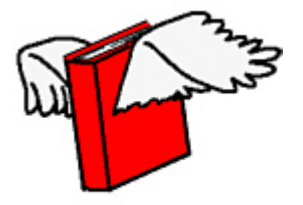

Die Leihfrist für das bestellte Medium kann sich von unserer unterscheiden. Die gebende Bibliothek bestimmt die Dauer sowie die Verlängerungsmöglichkeit für das gelieferte Exemplar.

Sollte eine Verlängerung erforderlich sein, wenden Sie sich bitte im Zeitraum von 2-5 Tagen vor Ablauf der Frist an uns. Eine Verlängerung über ihr Online-Bibliothekskonto ist nicht möglich.

Kopien von Zeitschriftenaufsätzen dürfen sie in der Regel behalten.

## Fernleihgebühr

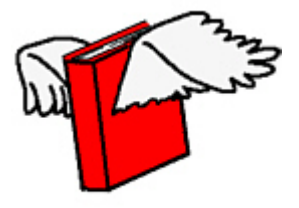

Die Fernleihgebühr von 1,50€ pro abgeschickter Bestellung kann über Abbuchung vom Studierendenausweis direkt in der Bibliothek bezahlt werden. Bei der Fernleihgebühr handelt es sich um eine Bearbeitungsgebühr, die auch fällig wird, falls eine Bestellung nicht geliefert werden kann.

Barzahlung ist in der Zahlstelle der Hochschule (Marienstraße, 7. Stock, Zimmer 714) möglich.
Bitte holen sie sich vorher einen Ausdruck ihres Gebührenkontos in der Bibliothek und geben diesen nach dem Bezahlen unterschrieben wieder in der Bibliothek ab.

Alternativ erhalten Sie die Überweisungsdaten in der Bibliothek.

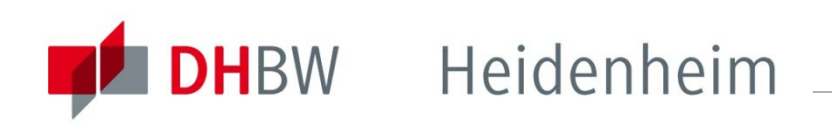

### Nicht über Fernleihe bestellbar

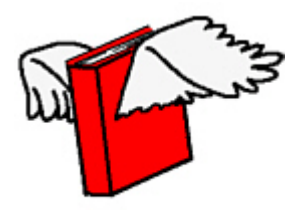

Nicht über Fernleihe bestellbar sind Medien, die bei uns in der Bibliothek vorhanden sind. Bitte prüfen sie dies vor jeder Bestellung. (In besonders dringenden Fällen wenden Sie sich bitte an das Bibliothekspersonal.)

eBooks oder Aufsätze aus eJournals sind aus lizenzrechtlichen Gründen in der Regel nicht über Fernleihe erhältlich.

Neu erschienene Titel werden teilweise mit einer Fernleihsperre von 3 Monaten versehen. Eine Fernleihe von Neuerscheinungen, ist auch deshalb häufig mit längeren Wartezeiten verbunden, da diese oftmals schon ausgeliehen und vorgemerkt sind.

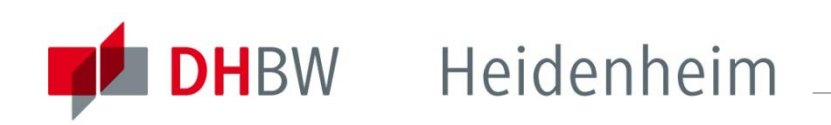

### Nicht über Fernleihe bestellbar

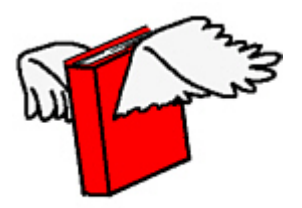

Manche Medien werden von den gebenden Bibliotheken nicht verliehen. Medien im Präsenzbestand zum Beispiel oder auch Original Diplom-, Bachelor- und Masterarbeiten sowie Dissertationen und Seminararbeiten. Im Verbundkatalog können sie Hinweise dazu finden.

Manche Bibliotheken kennzeichnen in der Online-Fernleihe ihre Medien grundsätzlich mit dem Status "ausleihbar", unabhängig davon, ob eine Fernleihe wirklich möglich ist.

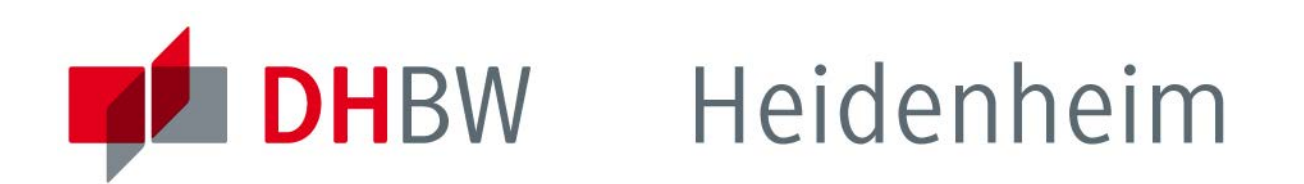

Bei weiteren Fragen wenden sie sich bitte an das Bibliothekspersonal

| Hauptbibliothek  | Montag – Donnerstag | 10.00 - 18.00 Uhr |
|------------------|---------------------|-------------------|
| Marienstraße 20  | Freitag             | 10.00 - 13.30 Uhr |
| 89518 Heidenheim | Samstag             | 09.30 - 12.00 Uhr |

| Zweigbibliothek  | Montag, Dienstag, Donnerstag | 10.00 - 13.00 Uhr |
|------------------|------------------------------|-------------------|
| Wilhelmstraße 10 |                              | 14.00 - 17.00 Uhr |
| 89518 Heidenheim | Mittwoch                     | 10.00 - 13.00 Uhr |
|                  |                              | 14.00 - 18.00 Uhr |
|                  | Freitag                      | 10.00 - 13.30 Uhr |

Telefon: 07321/2722 -150

Fax: 07321/2722-159

Homepage: www.dhbw-heidenheim.de/bibliothek

E-Mail: bibliothek@dhbw-heidenheim.de

### www.heidenheim.dhbw.de